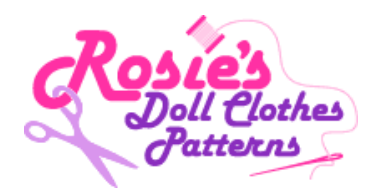

## How to Redeem a Gift Certificate

**1.** Firstly add the item/s you wish to purchase into my Shopping Cart. Once you have done this click on the "Checkout" icon.

| 2 d                       | foll Clothes                                                                                                    |                                 |                    |        |
|---------------------------|----------------------------------------------------------------------------------------------------|---------------------------------|--------------------|--------|
| 10                        | Patterns                                                                                                    |                                 |                    |        |
|                           |                                                                                                    |                                 |                    |        |
|                           |                                                                                                    |                                 |                    |        |
|                           |                                                                                                    |                                 |                    |        |
| rt Contents >             | Checkout                                                                                                    |                                 |                    | 0 🖶 🗎  |
| rt Contents >             | Checkout                                                                                                    |                                 |                    | 0 🖶 🖷  |
| rt Contents ><br>Quantity | Checkout Product Description                                                                                                    | Price                           | E S                | Remove |
| Contents >                | Checkout<br>Product Description<br>How to Make Doll Clothes Video Course with 8 Free Patterns on DVD                                                                                                    | Price<br>AU\$69.94              | Total<br>AU\$69.94 | Remove |
| Quantity                  | Checkout Product Description How to Make Doll Clothes Video Course with 8 Free Patterns on DVD You receive 6 DVDs with over 130 video tutorials PLUS 4 Bonus DVDs with eight 18 inch dol clothes patterns etcen by etcen video tutorials PLUS 4 Bonus DVDs with eight 18 inch dol                                                   | Price<br>AU\$69.94              | Total<br>AU\$69.94 | Remove |
| Quantity                  | Checkout Product Description How to Make Doll Clothes Video Course with 8 Free Patterns on DVD You receive 6 DVDs with over 130 video tutorials PLUS 4 Bonus DVDs with eight 18 Inch dol clothes patterns step by step video tutorials and 1 CD with all the bonus PDF pattern pieces a written instructions.                       | Price<br>AU\$69.94<br>II<br>and | Total<br>AU\$69.94 | Remove |
| Quantity                  | Product Description How to Make Doll Clothes Video Course with 8 Free Patterns on DVD You receive 6 DVDs with over 130 video tutorials PLUS 4 Bonus DVDs with eight 18 Inch dol clothes patterns step by step video tutorials and 1 CD with all the bonus PDF pattern pieces a written instructions. ** DVDs shipped from U.S.A. ** | Price<br>AU\$69.94<br>II<br>and | Total<br>AU\$69.94 | Remove |

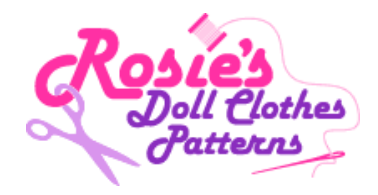

2. At the Checkout page complete all your Billing Information and if ordering a DVD complete the Shipping Information (this is not required for online purchases). The go to the "Gift Certificate" box.

| City                                                          | Ferny Grove                       | -         |  |  |  |  |
|---------------------------------------------------------------|-----------------------------------|-----------|--|--|--|--|
| Country                                                       | Australia                         |           |  |  |  |  |
| State / Province                                              | QLD                               | -         |  |  |  |  |
| Zig Code / Postal Code                                        | 4055 -                            |           |  |  |  |  |
| Remember My Contact Information (Name, Address, Phone, Email) |                                   |           |  |  |  |  |
| Shipping information                                          |                                   |           |  |  |  |  |
| Shipping Destination:<br>Select a shippoints serve            | Residential                       | _         |  |  |  |  |
| Segress Val <sup>®</sup> Intern                               | ational (USPS)                    | \$31.75   |  |  |  |  |
| Priority Mal <sup>®</sup> Interna                             | tional (USIPS)                    | \$43.10   |  |  |  |  |
| First-Case Mai <sup>®</sup> Inte                              | enstional Large Envelope"" (USPS) | \$16.92   |  |  |  |  |
| O <sup>Vioridwide Expedited</sup>                             | (UPS)                             | \$210.73  |  |  |  |  |
| O <sup>Sever (UPS)</sup>                                      |                                   | \$218.95  |  |  |  |  |
| Coupon Code                                                   |                                   |           |  |  |  |  |
| Enter Coupon Code Here                                        | "May Not Apply                    | Add       |  |  |  |  |
| Gift Certificate                                              |                                   |           |  |  |  |  |
| Enter Gift Certificate Her                                    | • Way Not Loply                   | Add 🚱     |  |  |  |  |
| Order Information                                             |                                   |           |  |  |  |  |
| Product Total                                                 |                                   | AU\$59.94 |  |  |  |  |
| Order Total                                                   |                                   | AU\$89.94 |  |  |  |  |
| Payment Method                                                |                                   |           |  |  |  |  |
| Wethods Choose Payment N                                      |                                   |           |  |  |  |  |
| VISA C                                                        |                                   |           |  |  |  |  |
|                                                               | SUBMITORDER                       |           |  |  |  |  |

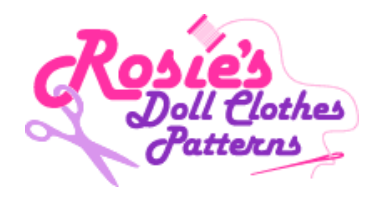

3. Enter the gift certificate code (Go to Step 4 – next page) exactly as it appears in the "Gift Certificate" Box. Click the "Add" button and wait a couple of seconds as this processes. The Gift Certificate will be redeemed and appear in "Order Information". To complete your purchase select payment option and click on "SUBMIT ORDER".

| Priority Mail <sup>®</sup> International (USPS)                        | \$43.10   |  |
|------------------------------------------------------------------------|-----------|--|
| First-Class Mail <sup>®</sup> International Large Envelope**<br>(USPS) | \$16.92   |  |
| Worldwide Expedited (UPS)                                              | \$270.73  |  |
| Saver (UPS)                                                            | \$278.95  |  |
| Coupon Code                                                            |           |  |
| Enter Coupon Code Here *May Not Apply                                  | Add       |  |
| Gift Certificate                                                       |           |  |
| Enter Gift Certificate Here May Not Apply                              | Add 🕜     |  |
| Order Information                                                      |           |  |
| Product Total                                                          | AU\$69.94 |  |
| Order Sub Total                                                        | AU\$69.94 |  |
| 🕌 Gift Certificate                                                     | AU\$10.00 |  |
| Order Total                                                            | AU\$59.94 |  |
| Applied Gift Certificate                                               |           |  |
| \$10 Gift Certificate (AU\$10.00)                                      |           |  |
| Payment Method                                                         |           |  |
| You are about to pay AU\$10.00 using a Gift Certificate.               |           |  |
| Methods Choose Payment Method                                          | *         |  |
| VISA PayPal                                                            |           |  |
| SUBMIT ORDER                                                           |           |  |

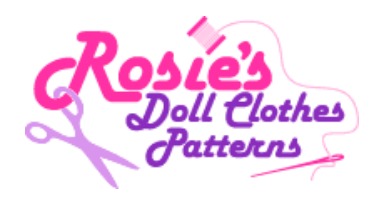

4. The Gift Certificate code is found directly below the barcode on the PDF Gift Certificate document. Remember you MUST enter the Gift Certificate code exactly as it appears in the document.

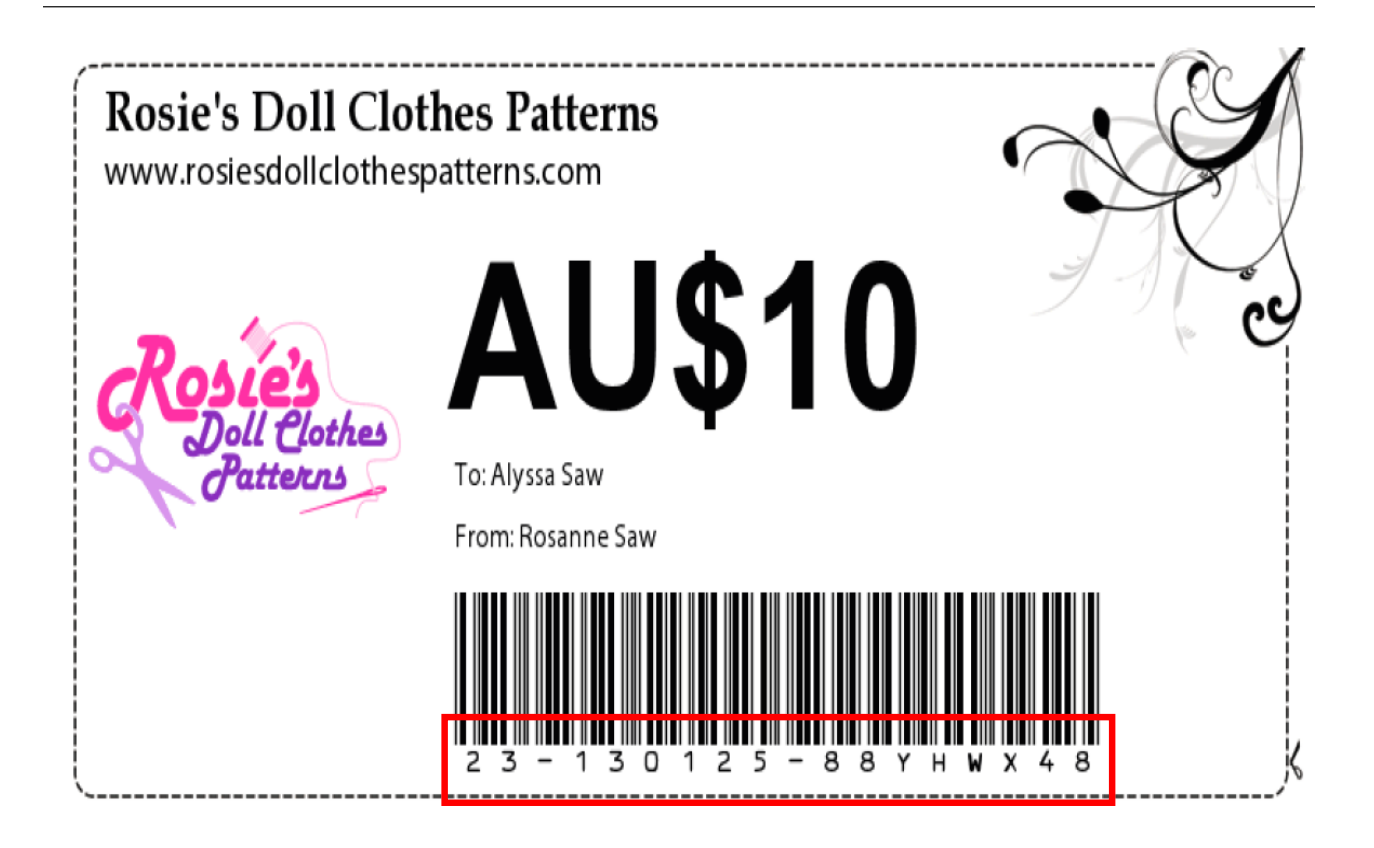

Message: Merry Christmas